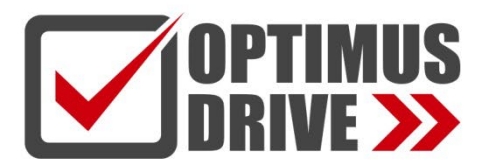

### Коммуникационные модули серии АТ/АН (модульные ПЛК)

### Руководство по эксплуатации

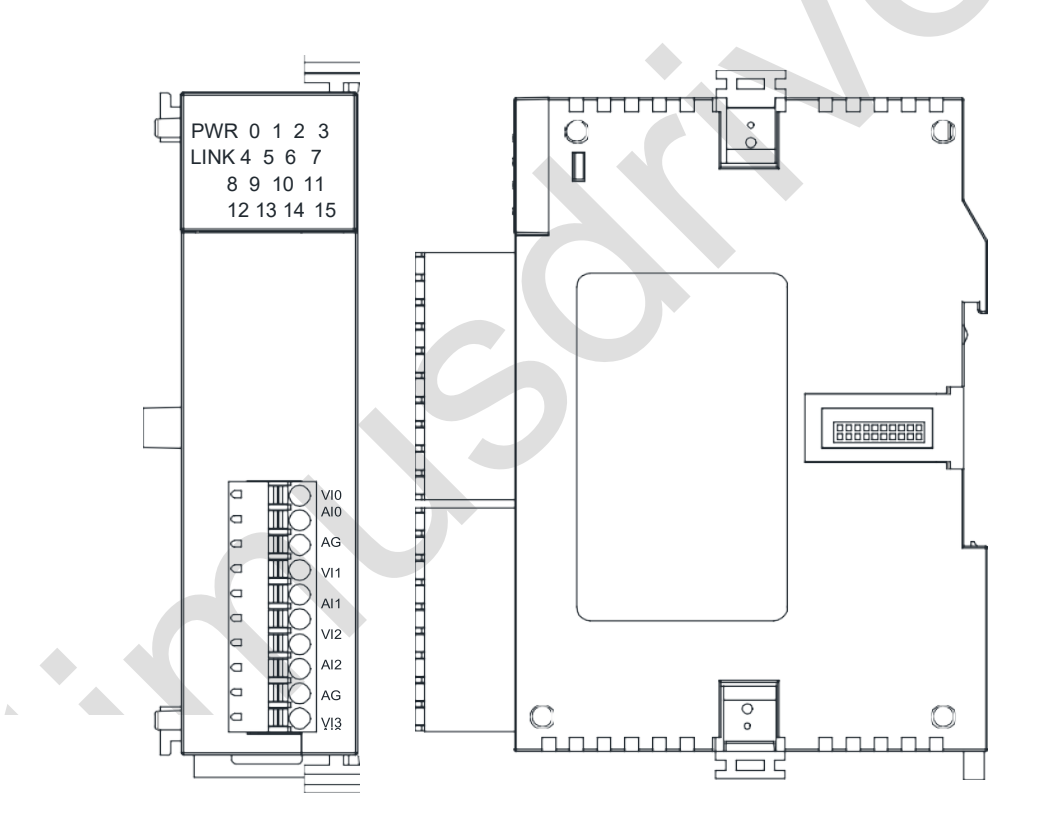

ред. 07/2022

optimusdrive.ru

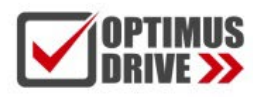

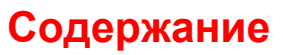

### Коммуникационный модуль A01RS. Руководство пользователя

| 1. Список моделей и габаритные размеры     | 3 |
|--------------------------------------------|---|
| 2. Сигналы индикаторов                     | 3 |
| 3. Условия эксплуатации                    | 3 |
| 4. Схема клемм                             | 3 |
| 5. Схемы подключения A01RS (RS485 и RS232) | 4 |
| 6. Монтаж и установка                      | 4 |

### Примеры применения коммуникационного модуля A01RS

| 1. Питание модуля                                                                                         | 5    |
|----------------------------------------------------------------------------------------------------|------|
| 2. Применение с ЦПУ ПЛК                                                                                   | 5    |
| 3. Аппаратная конфигурация и формат коммуникационного порта                                               | 5    |
| 4. Протокол коммуникации                                                                                  | 5    |
| 5. Пример применения протокола коммуникации Speedbus:                                                     | 6    |
| 5.1 Связь между двумя ЦПУ ПЛК                                                                             | 6    |
| 5.2 Пример программы сигнализации об отключении связи с ведомым                                           | 8    |
| 6. Примеры коммуникации по Modbus                                                                         | 8    |
| 6.1 Связь коммуникационного модуля с модулем термометров сопротивления H08RC                              | 8    |
| 6.2 Пример чтения и записи частоты ПЧ                                                                     | 8    |
| 7. Типичное применение свободного протокола (free protocol)                                               | 9    |
| 7.1 Tn=0,Rn > 0,только прием данных                                                                       | 9    |
| 7.2 Tn > 0,Rn=0,только отправка данных                                                                    | . 11 |
| 7.3 Tn > 0,Rn > 0,например, связь с инструментами YUDIAN через AIBUS                                      | 11   |
| 8. Системные регистры времени ожидания связи, интервала для выполнения инструкции связи, времени ожидания |      |
| приема символа порта связи и примеры применения                                                           | . 13 |
| 9. Когда ПЛК используется в качестве ведомого, нет необходимости писать коммуникационную программу и      |      |
| поддерживать различные человеко-машинные интерфейсы и программное обеспечение для настройки               | 15   |
| 10. Оценка сбоя связи и программа анализа, когда ПЛК используется в качестве ведомого                     | 17   |
| 11. Расчет проверочного кода                                                                              | . 17 |
| 12. Введение поддерживающей скорости передачи данных, формата данных и команд связи, когда порт связи ПЛК |      |
| используется в качестве ведущей/ведомой станции                                                           | 18   |
| 12.1 Коммуникационный порт ПЛК, используемого в качестве ведущей станции                                  | 18   |
| 12.2 Коммуникационный порт ПЛК, используемого в качестве ведомой станции                                  | 19   |
| 13. Общие проблемы связи для ПЛК                                                                          | 19   |

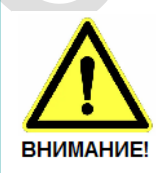

- Эксплуатация прибора допускается только квалифицированным персоналом
- Производитель оставляет за собой право вносить изменения в конструкцию прибора и данное Руководство без уведомления

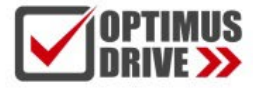

### Коммуникационный модуль A01RS. Руководство пользователя

### 1.

| Іодель | Питание (24 В)                                                                                                    | Габариты    |
|--------|----------------------------------------------------------------------------------------------------|-------------|
| A01RS  | DC24V~0.1А макс.                                                                                                    | 25×95×65 мм |
|        | 25.0<br>14.0<br>6<br>14.0<br>6<br>14.0<br>6<br>14.0<br>6<br>14.0<br>14.0 |             |
| C      |                                                                                                    |             |

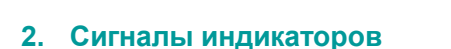

4. Фиксатор крепления на DIN-рейку

2. Наименования клемм 3. Съемная клеммная колодка

• PWR: Индикатор питания, цвет зеленый. Постоянное свечение – питание в норме. Нет свечения – питание отсутствует.

0

5. Фиксатор крепления модуля к соседнему модулю

6. Отверстия позиционирования модуля

7. Порт соединения с соседним модулем

8. Монтаж на 35-мм DIN-рейку

• LINK: Постоянное свечение индикатора — ЦПУ идентифицировал модуль; индикатор мигает зеленым – модуль обменивается данными с ЦПУ, индикатор мигает красным – прошивка не завершена.

ннннн

1. PWR: индикатор питания, LINK: индикатор связи модуля

### 3. Условия эксплуатации

| Параметр                     | Характеристика                                                                                                    |
|------------------------------|----------------------------------------------------------------------------------------------------|
| Температура/влажность        | Рабочая температура:0~+55°С Температура хранения:-25~+70°С Влажность: 5~95%RH, без конденсации                                                                                          |
| Виброустойчивость            | 10~57 Гц, амплитуда =0.075мм, 57Гц~150Гц ускорение =1G, 10 раз для осей X, Y и Z                                                                                                    |
| Ударопрочность               | 15G, длительность =11мс, 6 раз для осей X, Y и Z                                                                                                    |
| Помехоустойчивость           | Переменный ток EFT:±2500V Импульс:±1000V                                                                                                    |
| Заземление                   | Третий провод (для низковольтных систем)                                                                                                    |
| Сопротивление перенапряжению | Сопротивление перенапряжению 1500 В переменного тока / 1 мин между клеммой переменного тока и клеммой<br>РЕ, 500 В переменного тока / 1 мин между клеммой постоянного тока и клеммой РЕ |
| Сопротивление изоляции       | ≧5МΩ между клеммой переменного тока и всеми точками входа / выхода на клемме РЕ при 500 В постоянного<br>тока                                                                           |
| Рабочая среда                | Избегайте пыли, влаги, коррозии, ударов электрическим током и внешних ударов.                                                                                                    |
| Режим изоляции               | Нет изоляции между каналами, оптоэлектронная изоляция для интерфейса связи и внутреннего<br>источника питания                                                                           |

### 4. Схема клемм

TX RX Gnd A+ B- • • • •

Модуль A01RS

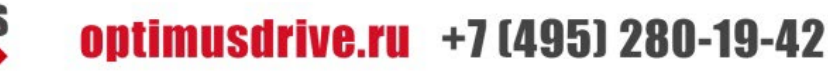

### 5. Схемы подключения A01RS (RS485 и RS232)

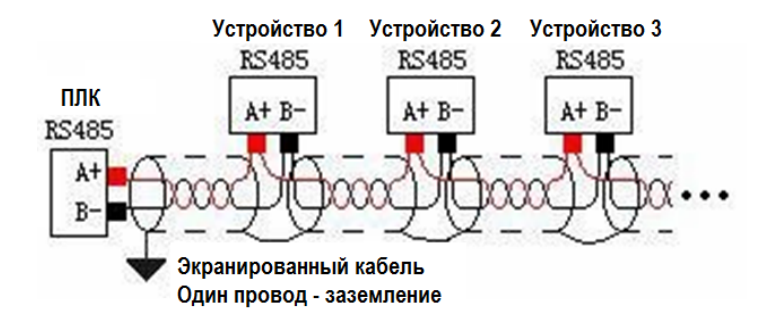

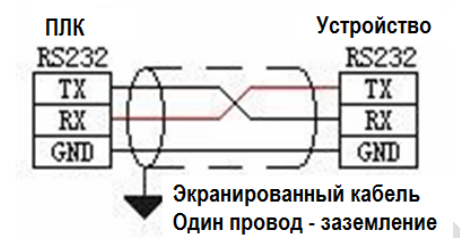

### 6. Монтаж и установка

При монтаже ПЛК должен быть установлен в закрытом шкафу. Для отвода тепла обеспечьте минимальный зазор 50 мм между корпусом ПЛК и всеми стенками шкафа (см. рисунок).

Способ монтажа на DIN-рейку: используйте стандартную DIN-рейку 35 мм.

### Метод подключения модулей расширения по внутренней шине ЦПУ:

Подключение модулей расширения по внутренней шине ЦПУ осуществляется путём шлейфов, которые идут в комплекте с каждым модулем расширения. В правой части ЦПУ необходимо открыть крышку, под которой располагается разъём для подключения шлейфа первого модуля. Вставить и защёлкнуть до упора ответную часть разъёма на шлейфе в гнездо на плате ЦПУ. Далее от ЦПУ шлейф идёт к разъёму с левой стороны модуля, для доступа к которому также необходимо открыть крышку и вставить разъём на шлейфе в гнездо на плате модуля. После этого крышки ставятся на место. Следующий модуль подключается аналогичным образом через правый разъём предыдущего модуля.

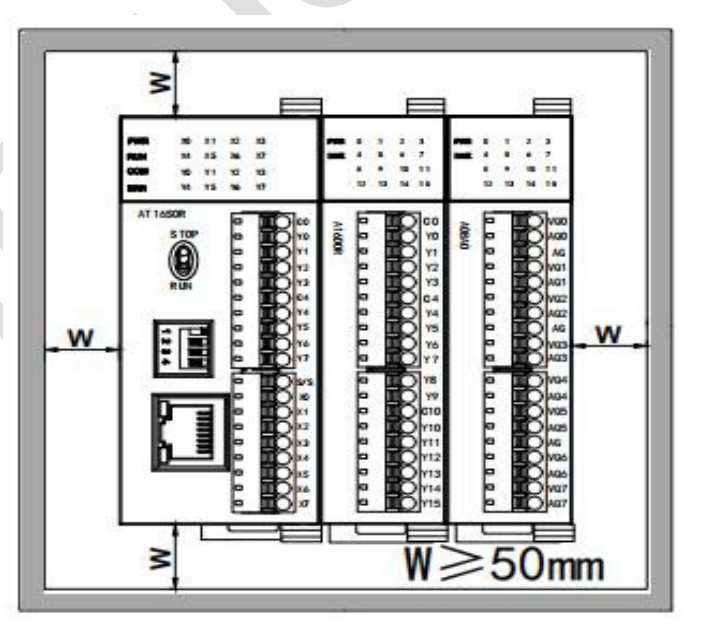

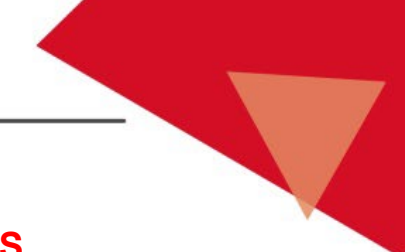

### Примеры применения коммуникационного модуля A01RS

### 1. Питание модуля

Модуль подключен непосредственно к ЦПУ ПЛК по шине, нет необходимости использовать внешний источник питания.

### 2. Применение с ЦПУ

Модуль применяется с контроллерами серий АТ и АН, максимально можно применить 3 модуля A01RS.

### 3. Аппаратная конфигурация и формат коммуникационного порта

ЦПУ ПЛК имеет 2 встроенных коммуникационных порта, соответственно порт Ethernet и COM2 в качестве порта RS485 с клеммами A+ и B-. Коммуникационный модуль A01RS можно подключить не только по RS232, но и по RS485, программная настройка не требуется. Выбор формата порта производится простым подключением, модуль A01RS может использовать только один формат, либо RS485, либо RS232.

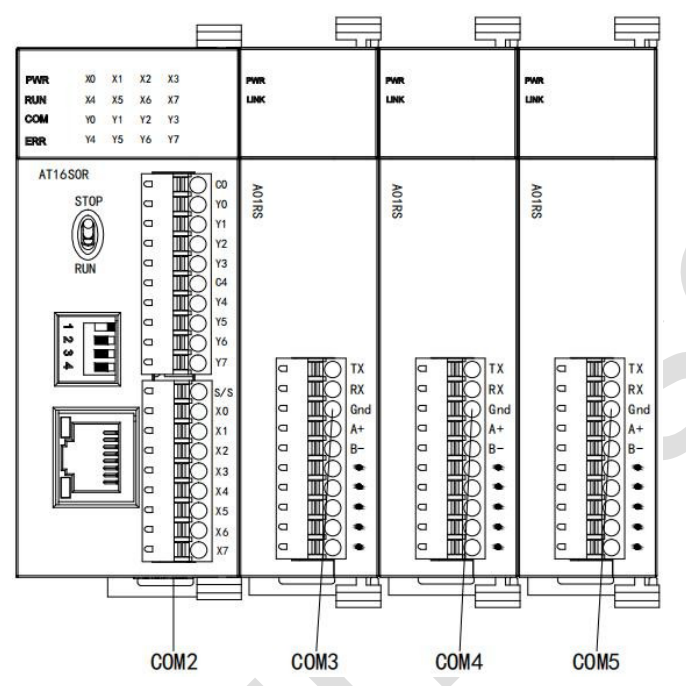

При расширении системы коммуникационными модулями ближайшим к ЦПУ ПЛК коммуникационным портом будет COM3, следующим будет COM4, последним будет COM5. Положение коммуникационного модуля может быть произвольным, а номер коммуникационного порта можно просмотреть в аппаратной конфигурации, как показано на рисунке ниже:

| Index | Module type | X Component | Y Component | Al Component | AQ Component | Other         | Description                   |
|-------|-------------|-------------|-------------|--------------|--------------|---------------|-------------------------------|
| 0     | AT16S0R     | X0 - X7     | Y0 - Y7     | 17 - 3°C     | 9. ST        | COM1-2 HSC0-1 | CPU module 8*DI 8*DO relay D  |
| 0 1   | A01RS       |             |             |              |              | Port3         | 1 serial port RS232/RS485 sup |
| 2     | A01RS       |             |             |              |              | Port4         | 1 serial port RS232/RS485 sup |
| 3     | A01RS       |             |             |              |              | Port5         | 1 serial port RS232/RS485 sup |
|       |             |             |             |              |              |               |                               |
|       |             |             |             |              |              |               |                               |

### 4. Протокол коммуникации

Модуль A01RS использует встроенный протокол Modbus RTU/ASCII, свободный протокол (free protocol) связи и протокол высокоскоростной связи Speedbus (каждый порт поддерживает вышеуказанные протоколы). Один коммуникационный порт может использовать разные скорости передачи данных, разные форматы данных, разные коммуникационные протоколы одновременно. Как можно видеть на диаграмме ниже, две сети RS485 могут сформировать нормальную и

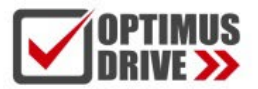

эффективную связь.

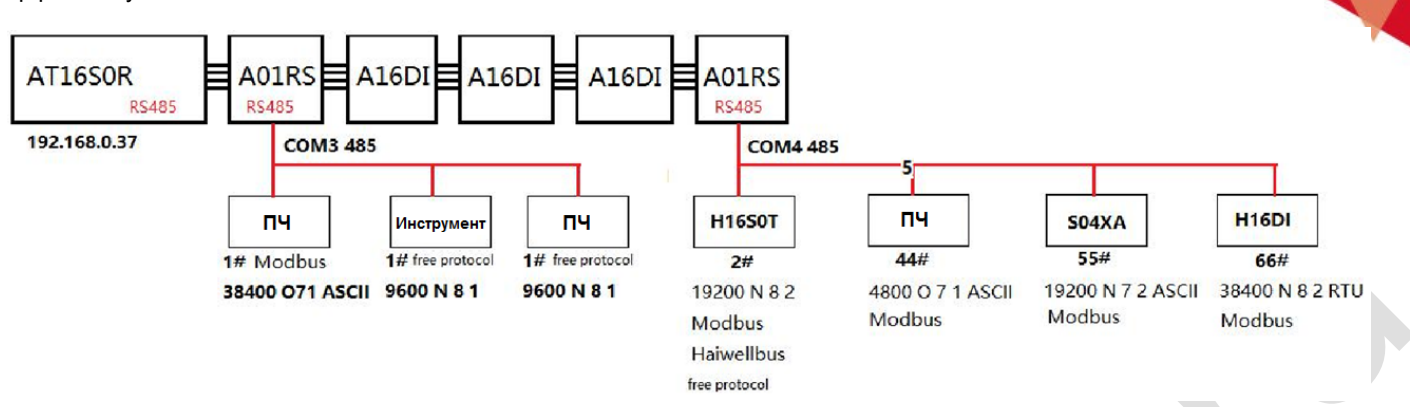

### 5. Пример применения протокола коммуникации Speedbus:

### 5.1 Связь между двумя ЦПУ

В этом примере показана связь между двумя ЦПУ ПЛК. Настройки: скорость передачи данных между ведущим и ведомым ПЛК составляет 19200 бит/с, формат данных – N 8 2 RTU, номер ведомой станции – 2.

Педущее устройство считывает данные 2# ведомого устройства: например, осуществляется чтение из X0 ведомого устройства в М0 ведущего устройства; чтение из X3 ведомого устройства в М11 ведущего устройства и т. д. как показано ниже:

| п. д., как показано ниже. |   |   |  |  |  |
|---------------------------|---|---|--|--|--|
| 14. marine                | 0 | · |  |  |  |

| Индекс | Элементы, считанные от ведомого | Элементы, записанные в ведущий |
|--------|---------------------------------|--------------------------------|
| 1      | X0                              | M10                            |
| 2      | X3                              | M11                            |
| 3      | V11                             | V80                            |
| 4      | V12                             | V81                            |
| 5      | AIO                             | V20                            |
| 6      | Al1                             | V21                            |
|        |                                 |                                |

(2) Ведущий записывает данные от 2# ведомого: например, записывает V0 ведущего в V100 ведомого; записывает V50 ведущего в V102 ведомого и т. д. следующим образом:

| Индекс | Элементы, считанные от ведущего | Элементы, записанные в ведомый |
|--------|---------------------------------|--------------------------------|
| 1      | X0                              | M100                           |
| 2      | X1                              | M101                           |
| 3      | VO                              | V100                           |
| 4      | V50                             | V102                           |
| 5      | Y4                              | MO                             |
| 6      | Y5                              | YO                             |
| 7      | V60                             | V200                           |
| 8      | V61                             | V201                           |

### Программирование

В ПО для программирования ПЛК настройте коммуникационную таблицу чтения Speedbus, данные с плавающей запятой и 32-битные данные занимают два последовательных адреса. Если ведущий хочет записать данные с плавающей запятой или 32-битные данные в ведомый, ему необходимо заполнить два последовательных регистра, например, записать V11V12 в V80V81 следующим образом:

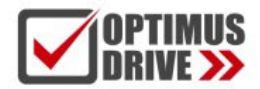

| Haiwel | Ibus read table                |                           |                    |           |
|--------|--------------------------------|---------------------------|--------------------|-----------|
| 1.1.44 | Table name: Read 2# slave data |                           |                    |           |
| Index  | Component read from slave      | Component write to master | Component comments | 1         |
| 1      | X0                             | M10                       |                    | Append    |
| 2      | X3                             | M11                       |                    |           |
| 3      | V11                            | V80                       |                    | Insert    |
| 4      | V12                            | V81                       |                    |           |
| 5      | AIO                            | V20                       |                    | Delete    |
| 6      | Al1                            | V21                       |                    | Move up   |
|        |                                |                           |                    |           |
|        |                                |                           |                    | Move down |
|        |                                |                           |                    |           |
|        |                                |                           |                    |           |
|        |                                |                           |                    | -         |
|        |                                |                           |                    |           |
|        |                                |                           |                    | -         |
|        |                                |                           |                    | -         |
|        |                                |                           |                    |           |
|        |                                |                           |                    |           |
|        |                                |                           |                    |           |
|        |                                |                           |                    |           |
|        |                                |                           |                    |           |
|        |                                |                           |                    |           |
| Comme  | ents                           |                           |                    |           |
|        |                                |                           | A Password:        |           |
|        |                                |                           |                    |           |
|        |                                |                           | Confirm password:  |           |
|        |                                |                           |                    |           |
| He     | lp                             |                           | OK                 | Cancel    |

В ПО для программирования ПЛК настройте коммуникационную таблицу Speedbus для записи следующим образом:

| dex | Component read from master | Component write to slave | Component comments          |                        |
|-----|----------------------------|--------------------------|-----------------------------|------------------------|
| 1   | X0                         | M100                     | - overgeneric commune       | Append                 |
| 2   | X1                         | M101                     |                             |                        |
| 3   | VO                         | V100                     |                             | Insert                 |
| 4   | V50                        | V102                     |                             |                        |
| 5   | Y4                         | MO                       |                             | Delete                 |
| 5   | Y5                         | YO                       |                             |                        |
| 7   | V60                        | V200                     |                             | Move up                |
| 3   | V61                        | V201                     |                             | A second second second |
|     |                            |                          |                             |                        |
| nme | ents                       |                          | Password: Confirm password: |                        |

После того, как таблица заполнена, используйте инструкции HWRD и HWWR и введите адрес ведомого устройства в операнде «Slave» (ведомый) инструкций. В этом случае адрес ведомого ПЛК равен «2», введите имя таблицы непосредственно в «Table» (таблица) или дважды щелкните соответствующий терминал инструкции, чтобы выбрать созданную таблицу. «Port» (порт) это номер порта связи, как описано во втором пункте выше, «2» указывает COM2 ведущего устройства для порта связи RS485. Таким образом, коммуникационная программа, которая читает и записывает ведомое устройство, выглядит следующим образом:

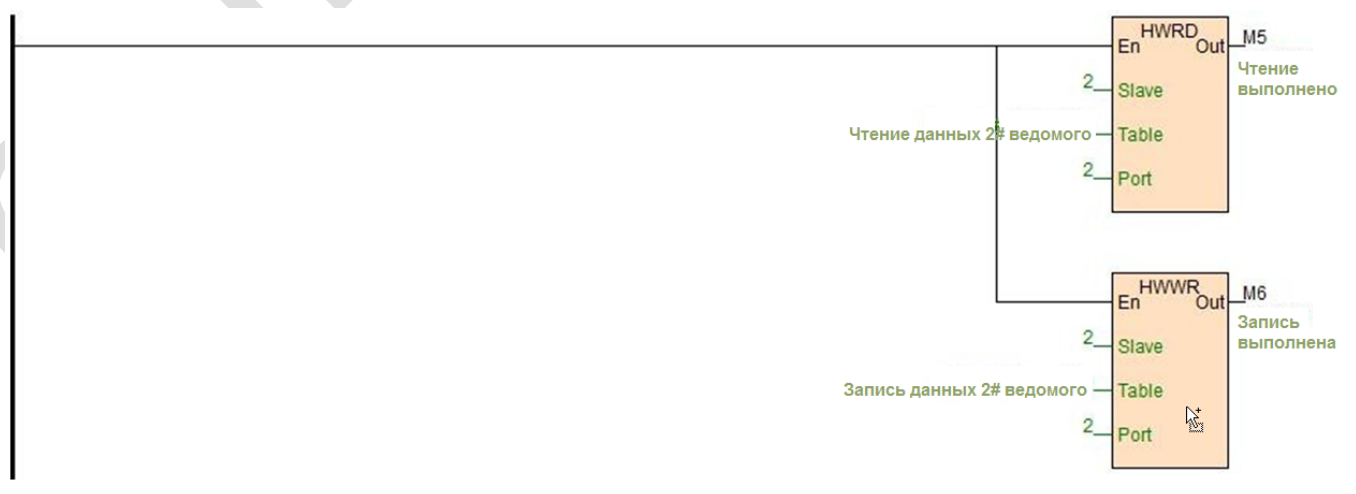

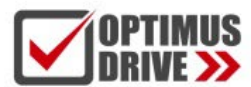

#### 5.2 Пример программы сигнализации об отключении связи с ведомым

Оценка ситуации с кодом ошибки связи через терминал «Out» инструкции связи. Наличие на терминале «Out» питания указывает, что связь осуществляется нормально, без ошибок; Если на терминале «Out» питания нет, это указывает на отсутствие связи. В этом случае проверьте настройки параметров ведомого устройства и сетевое подключение. Если питание на терминале «Out» прерывистое, это указывает на ошибку связи, можно проверить, используется ли при подключении экранированная витая пара, также необходимо проверить правильность схемы с несколькими ведомыми устройствами или добавить в схему изолятор связи S01GL. Ниже приведен пример программы сигнализации об отключении связи для ведомого:

| М5        | ° 5_ | In TON.1s | _ <b>Т0</b>        |
|-----------|------|-----------|--------------------|
| Чтение    |      | Out       | Связь с ведомым 2# |
| выполнено |      | Pt TV     | _TV0               |
|           |      |           |                    |

Время для определения отключения связи может быть установлено в соответствии с фактическим, как указано выше, когда M5 отключен более 5 секунд, катушка T0 будет выдавать сигнал тревоги об отключении связи.

#### 6. Примеры коммуникации по Modbus

В этом примере к ЦПУ ПЛК в качестве коммуникационного модуля расширения подключен A01RS, порт связи – 3, порт связи подключен к модулю термометров сопротивления Optimus Drive H08RC и ПЧ:

#### 6.1 Связь коммуникационного модуля с модулем термометров сопротивления H08RC

В модуль H08RC имеется встроенный порт RS485, который можно использовать для удаленного ввода/вывода. Данный порт поддерживает протокол Modbus RTU/ASCII, при этом параметры связи 19200 N 8 2 RTU, номер станции 1#. Из раздела помощи ПО - руководство по оборудованию - модуль расширения параметры (hardware manual - expansion module parameters) можно увидеть, что 8 значений температуры сохраняются по начальному адресу Modbus 10 ~ 17H (десятичные значения 16 ~ 23).

#### 6.2 Пример чтения и записи частоты ПЧ

ПЧ (преобразователь частоты), 9600 Е 7 1 ASCII, станция 2#. Необходимо считать и записать частоту ПЧ, из Руководства по эксплуатации ПЧ видно, что адрес параметра настройки частоты - 2001Н (десятичное значение 8193), а адрес параметра рабочей частоты - 2103Н, (десятичное значение 8451). Программа выглядит следующим образом:

//Network 3 Communication parameters 19200,N,8,2, Slave 1#,eigeht temperature modbus address are 10-17H.The decimal system are 16-23 MODR M10 En Чтение температуры выполнено V10 Slave Rxc Канал 1. Температура 3 Code 16 Read 8 48 Protocol 19200,N,8,2 RTU Port

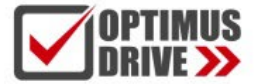

//Network 4 inverter,9600 E 7 1 ASCII, Slave 2#.Setting frequency address is 2001H, The decimal system is 8193. Run frequency address is 2103H. The decimal system is 8451.

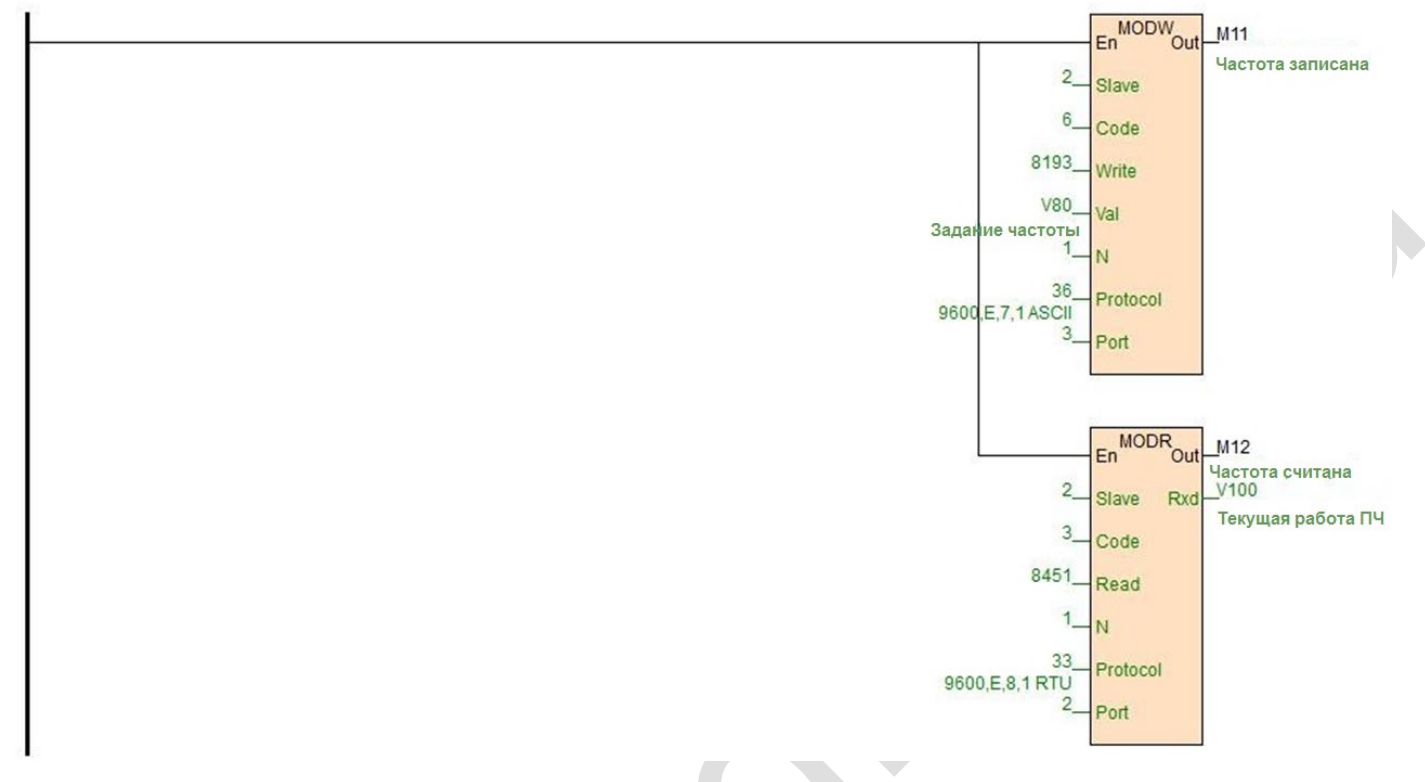

Порт = 3, в этом примере это указывает номер порта связи S01RS. Значение 8193 можно быстро ввести, например, поместив мышь на кнопку «Запись (Write)», тогда можно напрямую ввести 0x2001.

### 7. Типичное применение свободного протокола (free protocol)

Инструкция последовательной связи СОММ имеет режим старшего-младшего байта и режим младшего байта. Основываясь на условиях отправки и получения сообщений, процесс может быть разделен на 3 типа: только отправка, только получение и ожидание получения данных после отправки команд. Для более подробного ознакомления с инструкциями обратитесь к интерактивной справке ПО. Далее представлено типичное применение инструкции СОММ.

### 7.1 Tn=0, Rn > 0, только прием данных

Только получение данных, например, ПЛК связывается с электронными весами, известно, что прибор имеет порт RS485, скорость передачи данных 9600 бит/с, формат данных Е 7 1 ASCII, прибор обычно имеет два режима, режим запроса и режим непрерывной отправки. Режим непрерывной отправки указывает на то, что прибор периодически отправляет текущий вес на коммуникационный порт, при этом сторона ПЛК отвечает за получение данных.

Известно, что электронные весы каждый раз отправляют 18 байт данных на коммуникационный порт, эти 18 байт соответственно представляют конкретные значения следующим образом:

| Номер байтов | Символ ASCII | Шестнадцатеричное значение | Значение              |
|--------------|--------------|----------------------------|-----------------------|
|              | OL           | 4FH 4CH                    | Превышение диапазона  |
| 1~2          | ST           | 53H 54H                    | Статическая нагрузка  |
|              | US           | 55H 53H                    | Динамическая нагрузка |
| 3            | 1            | 2CH                        | Разделитель           |
| 4~5          | NT           | 4EH 54H                    | Вес нетто             |
| 4~0          | GS           | 47H 53H                    | Общий вес             |
| 6            | 1            | 2CH                        | разделитель           |
| 7            | +            | 2BH                        | Положительный знак    |
| 1            | -            | 2DH                        | Отрицательный знак    |
|              | 0~9          | 30H-39H                    | Данные                |

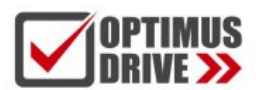

| 8~14  | ц ээ | 20H     | Пробел           |
|-------|------|---------|------------------|
|       |      | 2EH     | Десятичная точка |
| 15~16 | Kg   | 4BH 67H | Килограмм        |
| 15~10 | "Т"  | 54H 20H | Тонна            |
| 17    | CR   | 0DH     | Ввод             |
| 18    | LF   | 0AH     | Переход строки   |

Предполагая, что вес нетто, измеренный весами, составляет 1,23 кг, весы отправят 18 байт данных в ПЛК в соответствии с указанным выше форматом, данные представлены в шестнадцатеричном формате:

### 53 54 2C 4E 54 2C 2B 20 20 20 31 2E 32 33 4B 67 0D 0A

Приведенные выше данные, указывающие на измеренный вес 2В 20 20 20 31 2E 32 33, составляют 1,23 кг: 2В – это знак «+», 20 – пробел, 2Е – десятичная точка, 30 ~ 39Н - это символ 0 ~ 9. Инструкция СОММ позволяет получить ответно 18 байт и, соответственно, считать измеренный вес. Инструкция СОММ показана ниже:

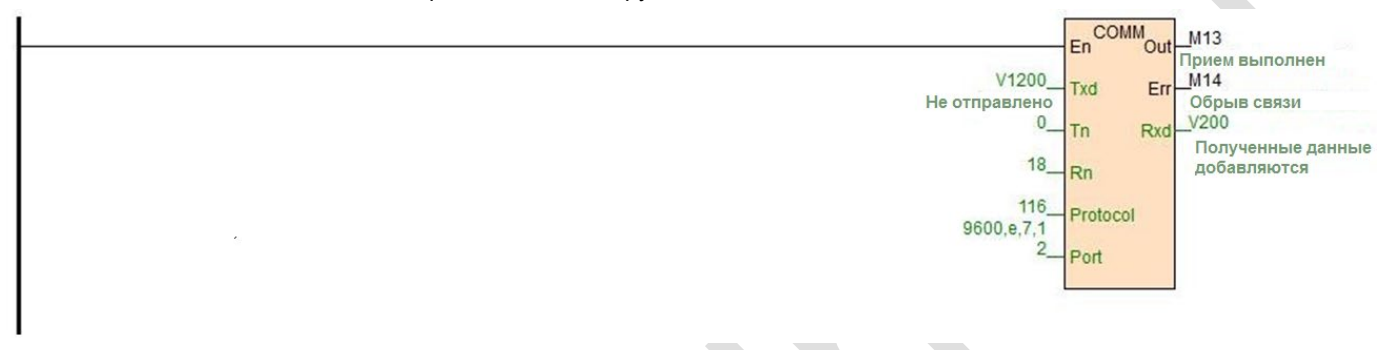

Когда ПЛК работает и сканируется инструкция COMM, поскольку Tn = 0, нет необходимости отправлять команду. Таким образом, инструкция COMM будет находиться в состоянии приема в соответствии со скоростью передачи и форматом данных, определенными протоколом. Когда электронные весы отправляют данные 53 54 2C 4E 54 2C 2B 20 20 20 31 2E 32 33 4B 67 0D 0A, инструкция COMM будет получать данные и сохранять их в начальном регистре V200. В процессе сохранения данные сначала сохраняются в младшем байте регистра, а затем сохраняются в старшем байте регистра, как показано ниже:

| <br>0A0D | 674B | 3332 | 2E31 | 2020 | 202B | 2C54 | 4E2C | 5453 |
|----------|------|------|------|------|------|------|------|------|
| <br>V208 | V207 | V206 | V205 | V204 | V203 | V202 | V201 | V200 |

Из вышеизложенного видно, что необходимы данные, сохраненные в V203 ~ 206, это четыре регистра, всего 8 байт. Следующий шаг – анализ данных, в ПО есть удобная инструкция работы с символами с плавающей запятой СТОF. Программа выглядит следующим образом и мы получаем результаты моделирования с помощью запущенного симулятора связи:

| Com2 (1)                                               |                                                               |                                                                              |                            |            |                                                   |                            |                           |
|--------------------------------------------------------|---------------------------------------------------------------|------------------------------------------------------------------------------|----------------------------|------------|---------------------------------------------------|----------------------------|---------------------------|
| Help                                                   | PC Port: COM                                                  | I1 🗸 🗌 Pause                                                                 | Clear                      |            | Device manager                                    | Use real serial p          | bort                      |
| Vait for respons<br>Response 53 54<br>Vait for respons | e (COMM V1200, 0,<br>4 2C 4E 54 2C 2B 20<br>e (COMM V1200, 0, | 18, 116, 2, M13, M14, \<br>2 20 20 31 2E 32 33 4B<br>18, 116, 2, M13, M14, \ | /200)<br>67 0D 0A<br>/200) | Index<br>I | Communication instructi<br>COMM V1200, 0, 18, 116 | on<br>5, 2, M13, M14, V200 | Data format<br>9600,e,7,1 |
|                                                        |                                                               |                                                                              |                            |            |                                                   |                            |                           |
| Hex () ASCI                                            | CRC LRC BC                                                    | C SUM Cr Lf                                                                  | Response                   |            |                                                   |                            |                           |
| 3 54 2C 4E 54                                          | 2C 2B 20 20 20 31 1                                           | 2E 32 33 4B 67 0D 0A                                                         | 0                          |            |                                                   |                            |                           |

Нажмите «Симуляция (Simulation)», откройте симуляцию связи в меню отладки, заполните данные в области ответа, нажмите «Ответ (Answer)», чтобы смоделировать программу связи. Если последовательный интерфейс компьютера действительно подключен к контрольно-измерительной аппаратуре, вы можно проверить «Использовать фактический последовательный порт (Use the actual serial port)», чтобы происходило совместное моделирование ПО и аппаратной части. Окончательная программа моделирования выглядит следующим образом:

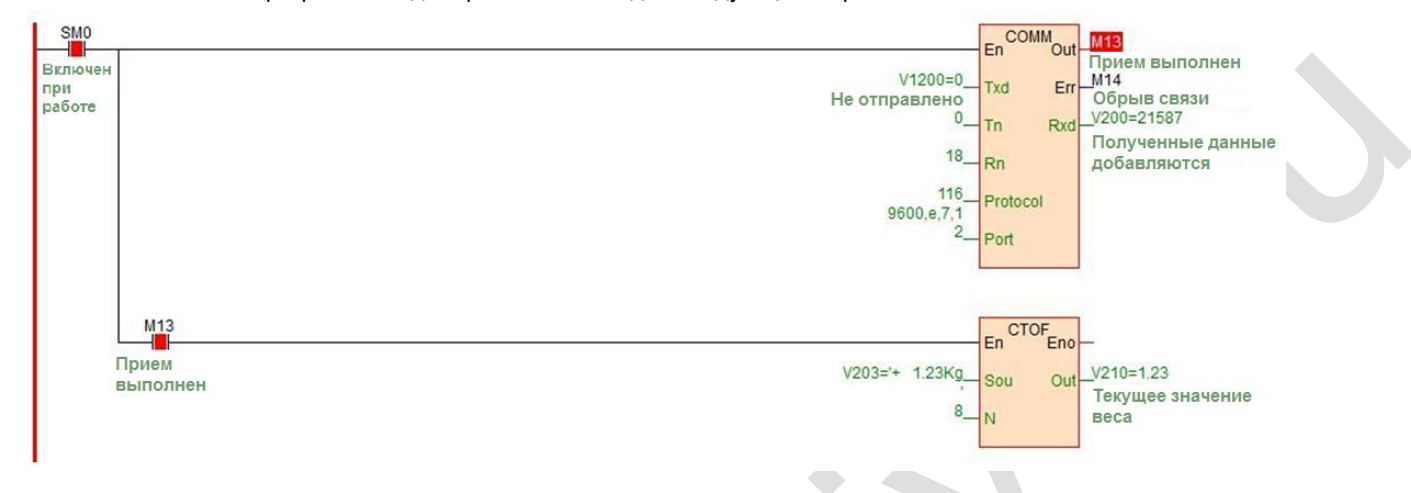

#### 7.2 Tn > 0 , Rn=0 , только отправка данных

Например, когда значения регистра V300 в ПЛК соответственно разные, тогда он отправляет разное содержимое данных на последовательный порт, например:

V300 = 1, тогда отправляется 6 байт данных из V1000 ~ 1002 на порт связи; V300 = 2, тогда отправляется 6 байт данных из V1010 ~ 1013 на порт связи;

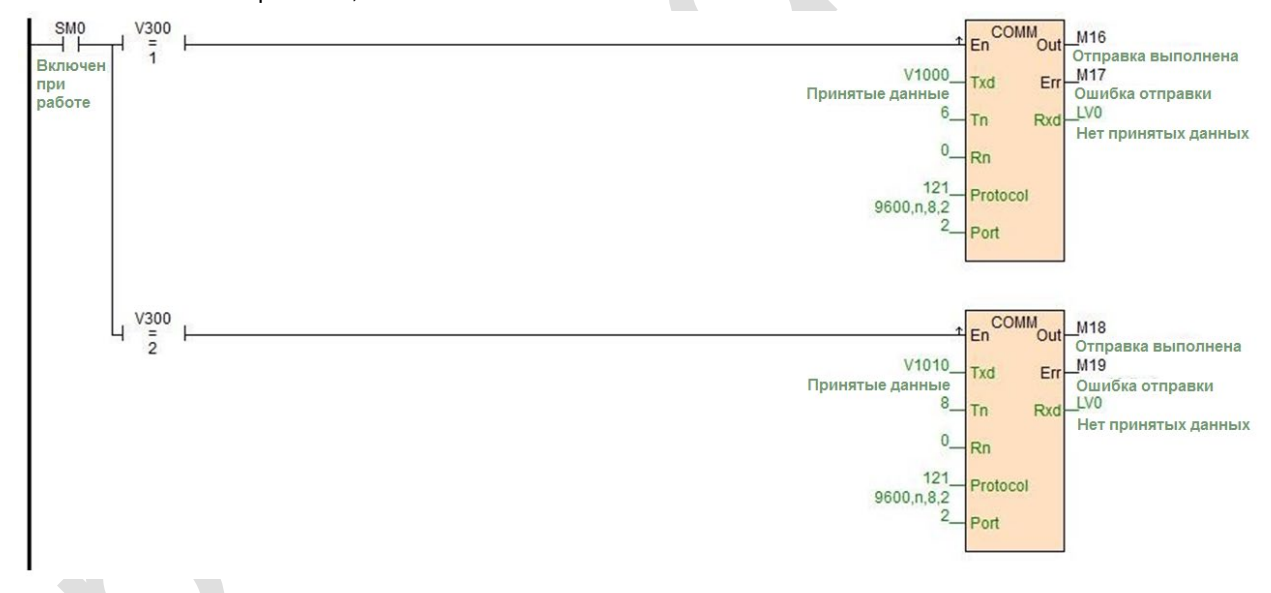

### 7.3 Tn > 0, Rn > 0, например, связь с инструментами YUDIAN через AIBUS

Инструмент AI использует шестнадцатеричный формат данных для представления различных кодов инструкций и данных. Инструмент AI имеет только две стандартные инструкции связи, одна инструкция чтения, другая инструкция записи:

Чтение: адресный код + 52Н (82) + код параметра чтения + 0 + 0 + проверочный код

Write: адресный код + 43H (67) + код параметра записи + младший байт записанных данных + старший байт записанных данных + проверочный код

Данные возврата: инструмент возвращает следующие 10 байт данных независимо от того, для записи или чтения:

Измеренное значение PV + заданное значение SV + выходное значение MV и статус аварии + параметр значения

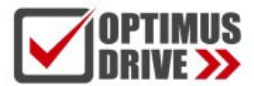

чтения/записи + проверочный код, адрес инструмента 1, скорость передачи данных 9600 бит/с, формат данных N 8

При считывании температуры предположим, что текущая температура составляет 254,1°C (2541 = 0x9ED), затем отправим и получим ответ по данным следующим образом (почему следующие данные являются содержимым для отправки и ответа, см. раздел согласования руководства по инструменту AI):

| Отправка :  | 81 | 52 | 00 | 00 | 00 | 53 | 00 | 81    |
|-------------|----|----|----|----|----|----|----|-------|
| Отклик : ED | 09 | 00 | 00 | 00 | 60 | 00 | 00 | EE 69 |

Команды чтения фиксированы. ПО предоставляет удобную таблицу инициализированных данных: это таблица значений начальных регистров, команды, которые будут отправлены, заполняются в таблице значений начальных регистров, в данном случае начальный адрес V1020, длина 4, всего 8 байт, как показано ниже:

|   | 00 53 | 00 00 | 00 52 | 81 81 |
|---|-------|-------|-------|-------|
| \ | /1023 | V1022 | V1021 | V1020 |

Инструкция СОММ имеет два режима, один из которых представляет собой режим старшего и младшего байтов, сначала отправка младших байтов данных начального адреса, затем отправка старших байтов и так далее. Другой режим COMM.LIB – это режим младшего байта. Вы можете дважды щелкнуть, чтобы установить инструкцию СОММ, она отправляет только младшие байты данных регистра. В этом примере режима старшего-младшего байта сначала отправляется младший байт 81H V1020, затем отправляется старший байт 81H, потом отправляется младший байт 52H V1021, затем отправляется старший байт 00H V1021 и так далее.

Ниже приведена таблица начальных значений регистров «чтения команд инструмента AI»:

| ower-c | Table name: Rea | d Al instrument<br>)48 Point V1000 - V20 | 947 S        | itart component. 1020 O Decimal I Hex O Float<br>Length: 4 (0 to 200) O Character |
|--------|-----------------|------------------------------------------|--------------|-----------------------------------------------------------------------------------|
| ndex   | Component       | 16bits value                             | 32bits value | Component comments                                                                |
| 1      | V1020           | 0x8181                                   | 0x00528181   |                                                                                   |
| 2      | V1021           | 0x0052                                   | 0x00000052   |                                                                                   |
| 3      | V1022           | 0x0000                                   | 0x00530000   |                                                                                   |
| 4      | V1023           | 0x0053                                   | 0x0000053    |                                                                                   |
|        |                 |                                          |              |                                                                                   |
|        |                 |                                          |              |                                                                                   |
|        |                 |                                          |              |                                                                                   |
|        |                 |                                          |              |                                                                                   |
|        |                 |                                          |              |                                                                                   |
|        |                 |                                          |              |                                                                                   |
|        |                 |                                          |              |                                                                                   |
|        |                 |                                          |              |                                                                                   |
|        |                 |                                          |              |                                                                                   |
|        |                 |                                          |              |                                                                                   |
|        |                 |                                          |              |                                                                                   |
|        |                 |                                          |              |                                                                                   |
| mme    | ents            |                                          |              |                                                                                   |
|        |                 |                                          |              | A Password:                                                                       |
|        |                 |                                          |              | ✓ Confirm password:                                                               |
|        |                 |                                          |              |                                                                                   |

Далее пишем инструкцию СОММ, и моделирование осуществляется следующим образом:

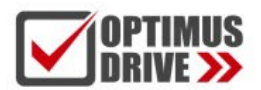

| Compone                                                                                                    | nt state table - Sta                                                                                                    | tus table1                                                                |          |                |                                         |                                    |                                                                                                    |           |
|----------------------------------------------------------------------------------------------------|----------------------------------------------------------------------------------------------------|---------------------------------------------------------------------------|----------|----------------|-----------------------------------------|------------------------------------|----------------------------------------------------------------------------------------------------|-----------|
| Status ta                                                                                                    | ble1                                                                                                    |                                                                           |          |                |                                         |                                    | COMM                                                                                                    |           |
| Component                                                                                                    | 16bits value                                                                                                    | 32bits value                                                              |          | (              | Component comm \land                    | En                                 | Out Чтение                                                                                                    | выполнен  |
| V50                                                                                                    | 2541                                                                                                    | 2541                                                                      |          | 10             | Measurement PV                          | V1020=-32383Txd                    | Err M21                                                                                                    |           |
| V51                                                                                                    | 0x0000                                                                                                    | 0x6000000                                                                 |          |                |                                         | Отправка                           | 0шио                                                                                                    | ка чтения |
| V52                                                                                                    | 0x6000                                                                                                    | 0x00006000                                                                |          |                |                                         | Th Th                              | Rxd Vood                                                                                                    |           |
| V53                                                                                                    | 0x0000                                                                                                    | 0x69EE0000                                                                |          |                |                                         | <sup>10</sup> Rn                   | VISING                                                                                                    | pennerv   |
| V54                                                                                                    | 0x69EE                                                                                                    | 0x000069EE                                                                |          |                |                                         | 120                                |                                                                                                    |           |
|                                                                                                    |                                                                                                    |                                                                           |          |                | ~                                       | 9600,n,8,1                         | tocol                                                                                                    |           |
| <                                                                                                    |                                                                                                    |                                                                           |          |                | >                                       | <sup>2</sup> — Por                 | t                                                                                                    |           |
|                                                                                                    |                                                                                                    |                                                                           |          |                |                                         |                                    |                                                                                                    |           |
| Communie                                                                                                    | ation simulation -                                                                                                    | Com2 (1)                                                                  |          |                |                                         |                                    |                                                                                                    |           |
| (Com2 (1                                                                                                    | 1                                                                                                    |                                                                           |          |                |                                         |                                    |                                                                                                    |           |
|                                                                                                    |                                                                                                    |                                                                           | 01       |                | 2                                       |                                    | 44                                                                                                    |           |
| Help                                                                                                    | PC Port:                                                                                                    | COM1 V Pause                                                              | Clear    |                | Device manager                          | Use real seri                      | al port                                                                                                    |           |
| · · · · · · · · · · · · · · · · · · ·                                                                                                    |                                                                                                    |                                                                           |          | Section 11     |                                         |                                    | and a second state of the second state of the |           |
| 0                                                                                                    | 114000 0 40 400                                                                                                    | 0 1100 1104 1/501                                                         |          | Index          | Communication inst                      | ruction                            | Data format                                                                                                    | t         |
| Send (COMI<br>81 81 52 00                                                                                                    | 1 V1020, 8, 10, 120,<br>00 00 53 00                                                                                                    | , 2, M20, M21, V50)                                                       |          | Index<br>Index | Communication inst<br>COMM V1020, 8, 10 | ruction<br>, 120, 2, M20, M21, V50 | Data format<br>9600,n,8,1                                                                                                    | t         |
| Send (COMI<br>81 81 52 00<br>Wait for resp                                                                                                    | I V1020, 8, 10, 120,<br>00 00 53 00<br>onse                                                                                                    | , 2, M20, M21, V50)                                                       |          | Index<br>Index | Communication inst<br>COMM V1020, 8, 10 | ruction<br>, 120, 2, M20, M21, V50 | Data format<br>9600,n,8,1                                                                                                    | t         |
| Send (COM<br>81 81 52 00<br>Wait for resp<br>Response E                                                                                                    | I V1020, 8, 10, 120,<br>00 00 53 00<br>onse<br>D 09 00 00 00 60 00                                                                                        | , 2, M20, M21, V50)<br>0 00 EE 69                                         |          | Index<br>I     | Communication inst<br>COMM V1020, 8, 10 | ruction<br>, 120, 2, M20, M21, V50 | Data format<br>9600,n,8,1                                                                                                    | t         |
| Send (COMI<br>81 81 52 00<br>Wait for resp<br>Response E<br>Send (COMI                                                                                                    | I V1020, 8, 10, 120,<br>00 00 53 00<br>onse<br>D 09 00 00 00 60 00<br>I V1020, 8, 10, 120,                                                                | , 2, M20, M21, V50)<br>0 00 EE 69<br>. 2, M20, M21, V50)                  |          | Index<br>I     | Communication inst<br>COMM V1020, 8, 10 | ruction<br>, 120, 2, M20, M21, V50 | Data format<br>9600,n,8,1                                                                                                    |           |
| Send (COMI<br>81 81 52 00<br>Wait for resp<br>Response E<br>Send (COMI<br>81 81 52 00                                                                                                    | I V1020, 8, 10, 120,<br>00 00 53 00<br>onse<br>D 09 00 00 00 60 00<br>I V1020, 8, 10, 120,<br>00 00 53 00                                                 | , 2, M20, M21, V50)<br>0 00 EE 69<br>, 2, M20, M21, V50)                  |          | Index<br>I     | Communication inst<br>COMM V1020, 8, 10 | ruction<br>, 120, 2, M20, M21, V50 | Data format<br>9600,n,8,1                                                                                                    |           |
| Send (COMI<br>81 81 52 00<br>Wait for resp<br>Response E<br>Send (COMI<br>81 81 52 00<br>Wait for resp                                                                                          | I V1020, 8, 10, 120,<br>00 00 53 00<br>onse<br>D 09 00 00 00 60 00<br>I V1020, 8, 10, 120,<br>00 00 53 00<br>onse                                         | , 2, M20, M21, V50)<br>0 00 EE 69<br>, 2, M20, M21, V50)                  |          | Index<br>I     | Communication inst<br>COMM V1020, 8, 10 | ruction<br>, 120, 2, M20, M21, V50 | Data format<br>9600,n,8,1                                                                                                    | t         |
| Send (COMI<br>81 81 52 00<br>Wait for resp<br>Response E<br>Send (COMI<br>81 81 52 00<br>Wait for resp                                                                                          | I V1020, 8, 10, 120,<br>00 00 53 00<br>onse<br>D 09 00 00 00 60 00<br>I V1020, 8, 10, 120,<br>00 00 53 00<br>onse                                         | , 2, M20, M21, V50)<br>0 00 EE 69<br>, 2, M20, M21, V50)                  |          | Index<br>I     | Communication inst<br>COMM V1020, 8, 10 | ruction<br>, 120, 2, M20, M21, V50 | Data format<br>9600,n,8,1                                                                                                    | t         |
| Send (COMI<br>81 81 52 00<br>Wait for resp<br>Response E<br>Send (COMI<br>81 81 52 00<br>Wait for resp                                                                                          | I V1020, 8, 10, 120,<br>00 00 53 00<br>onse<br>D 09 00 00 00 00 60 00<br>I V1020, 8, 10, 120,<br>00 00 53 00<br>onse                                      | , 2, M20, M21, V50)<br>0 00 EE 69<br>, 2, M20, M21, V50)                  |          | Index<br>I     | Communication inst<br>COMM V1020, 8, 10 | ruction<br>, 120, 2, M20, M21, V50 | Data format<br>9600,n,8,1                                                                                                    |           |
| Send (COMI<br>81815200<br>Wait for resp<br>Response E<br>Send (COMI<br>81815200<br>Wait for resp                                                                                                | I V1020, 8, 10, 120,<br>00 00 53 00<br>onse<br>D 09 00 00 00 00 60 00<br>I V1020, 8, 10, 120,<br>00 00 53 00<br>onse                                      | , 2, M20, M21, V50)<br>0 00 EE 69<br>, 2, M20, M21, V50)                  |          | Index<br>✓ 1   | Communication inst<br>COMM V1020, 8, 10 | ruction<br>, 120, 2, M20, M21, V50 | Data format<br>9600,n,8,1                                                                                                    | t         |
| Send (COMI<br>81815200<br>Wait for resp<br>Response E<br>Send (COMI<br>81815200<br>Wait for resp                                                                                                | I V1020, 8, 10, 120,<br>00 00 53 00<br>onse<br>D 09 00 00 00 00 60 00<br>I V1020, 8, 10, 120,<br>00 00 53 00<br>onse                                      | , 2, M20, M21, V50)<br>0 00 EE 69<br>, 2, M20, M21, V50)                  |          | Index<br>✓ 1   | Communication inst<br>COMM V1020, 8, 10 | ruction<br>, 120, 2, M20, M21, V50 | Data format<br>9600,n,8,1                                                                                                    |           |
| Send (COMI<br>81 81 52 00<br>Wait for resp<br>Response E<br>Send (COMI<br>81 81 52 00<br>Wait for resp                                                                                          | I V1020, 8, 10, 120,<br>00 00 53 00<br>onse<br>D 09 00 00 00 00 60 00<br>I V1020, 8, 10, 120,<br>00 00 53 00<br>onse                                      | , 2, M20, M21, V50)<br>0 00 EE 69<br>, 2, M20, M21, V50)                  |          | Index<br>☑ 1   | Communication inst<br>COMM V1020, 8, 10 | ruction<br>, 120, 2, M20, M21, V50 | Data format<br>9600,n,8,1                                                                                                    |           |
| Send (COMI<br>81 81 52 00<br>Wait for resp<br>Response E<br>Send (COMI<br>81 81 52 00<br>Wait for resp                                                                                          | I V1020, 8, 10, 120,<br>00 00 53 00<br>onse<br>D 09 00 00 00 00 60 00<br>I V1020, 8, 10, 120,<br>00 00 53 00<br>onse                                      | , 2, M20, M21, V50)<br>0 00 EE 69<br>, 2, M20, M21, V50)                  | ×.       | Index<br>I     | Communication inst<br>COMM V1020, 8, 10 | ruction<br>, 120, 2, M20, M21, V50 | Data format<br>9600,n,8,1                                                                                                    |           |
| Send (COMI<br>81 81 52 00<br>Wait for resp<br>Response E<br>Send (COMI<br>81 81 52 00<br>Wait for resp                                                                                          | I V1020, 8, 10, 120,<br>00 00 53 00<br>onse<br>D 09 00 00 00 00 60 00<br>I V1020, 8, 10, 120,<br>00 00 53 00<br>onse<br>SCII CRC LRC                      | , 2, M20, M21, V50)<br>0 00 EE 69<br>, 2, M20, M21, V50)<br>BCC SUM Cr Lf | Response | Index<br>I     | Communication inst<br>COMM V1020, 8, 10 | ruction<br>, 120, 2, M20, M21, V50 | Data format<br>9600,n,8,1                                                                                                    |           |
| Send (COMI<br>81 81 52 00<br>Wait for resp<br>Response E<br>Send (COMI<br>81 81 52 00<br>Wait for resp<br>Wait for resp                                                                         | I V1020, 8, 10, 120,<br>00 00 53 00<br>onse<br>D 09 00 00 00 00 60 00<br>I V1020, 8, 10, 120,<br>00 00 53 00<br>onse<br>SCII CRC LRC<br>00 60 00 00 EE 69 | , 2, M20, M21, V50)<br>0 00 EE 69<br>, 2, M20, M21, V50)<br>BCC SUM Cr Lf | Response | Index<br>I     | Communication inst<br>COMM V1020, 8, 10 | ruction<br>, 120, 2, M20, M21, V50 | Data format<br>9600,n,8,1                                                                                                    |           |
| Send (COMI<br>81 81 52 00<br>Wait for resp<br>Response E<br>Send (COMI<br>81 81 52 00<br>Wait for resp<br>Wait for resp<br>ent for resp<br>All the second second second second<br>Wait for resp | I V1020, 8, 10, 120,<br>00 00 53 00<br>onse<br>D 09 00 00 00 00 60 00<br>I V1020, 8, 10, 120,<br>00 00 53 00<br>onse<br>SCII CRC LRC<br>00 60 00 00 EE 69 | , 2, M20, M21, V50)<br>0 00 EE 69<br>, 2, M20, M21, V50)<br>BCC SUM Cr Lf | Response | Index<br>I     | Communication inst<br>COMM V1020, 8, 10 | ruction<br>, 120, 2, M20, M21, V50 | Data format<br>9600,n,8,1                                                                                                    |           |

Когда ПЛК работает, инструкция СОММ сканируется, поскольку Tn=8>0, инструкция СОММ отправит команду на коммуникационный порт 2 в соответствии со скоростью передачи данных и форматом данных, определенным протоколом: 81 81 52 00 00 05 3 00, после завершения отправки, происходит оценка Rn=10>0, происходит переход в состояние приема. После получения команды приходят ответные данные: ED 09 00 00 00 60 00 00 EE 69, данные, полученные ПЛК, будут помещены в начальный регистр V50, и сначала они будут сохранены в младшем байте V50, затем в старшем байте V50, младшем байте V51, старшем байте V51 и т. д., при получении данных Rn = 10 клемма OUT включена, что означает успешное выполнение связи.

| e | 69 EE | 00 00 | 60 00 | 00 00 | 09 ED |
|---|-------|-------|-------|-------|-------|
|   | V54   | V53   | V52   | V51   | V50   |

Полученные данные упорядочиваются, как показано выше, шестнадцатеричное значение 09ED – это десятичное число 2541, т.е. фактическая температура 254,1 °C.

### 8. Системные регистры времени ожидания связи, интервала для выполнения инструкции связи,

### времени ожидания приема символа порта связи и примеры применения

### Время ожидания связи

Единица измерения – мс, значение по умолчанию – 200, что означает 200 мс, это время ожидания ответа и данных ответа от ведомого устройства после отправки команд ПЛК на коммуникационный порт. Время ожидания связи используется для ведущего ПЛК, при этом, нет необходимости использовать системный регистр связи, когда ПЛК используется в качестве ведомого.

| Системный<br>регистр | Описание                                     | Чтение /<br>запись | Энергонезависимость | Значение<br>по<br>умолчанию |
|----------------------|----------------------------------------------|--------------------|---------------------|-----------------------------|
| SV45                 | Время ожидания связи COM1 и Ethernet, ед: мс | R/W                | Да                  | 200                         |
| SV47                 | Время ожидания связи СОМ2, ед: мс            | R/W                | Да                  | 200                         |
| SV55                 | Время ожидания связи СОМЗ, ед: мс            | R/W                | Да                  | 200                         |
| SV57                 | Время ожидания связи СОМ4, ед: мс            | R/W                | Да                  | 200                         |
| SV59                 | Время ожидания связи СОМ5, ед: мс            | R/W                | Да                  | 200                         |

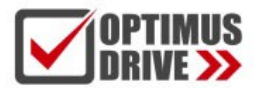

Как правило, значение по умолчанию обычно используется при медленном ответе от ведомых устройств, например, когда ведомое устройство получает команды от ПЛК, для ответа на данные потребуется 0,5 секунды, на это время необходимо увеличить время ожидания связи. Есть два способа увеличения времени ожидания связи:

① В программе ПЛК используется инструкция MOV для назначения значений системным регистрам, например, установка времени ожидания связи COM2:

|      | En | MOV Eno | -                    |
|------|----|---------|----------------------|
| 500_ | In | Out     | _SV47<br>COM2        |
|      |    |         | Время ожидания связи |

2 После того, как ПЛК подключен к сети, в строке меню - раскрывающийся пункт ПЛК - настройки параметров

| связи - | <b><i><u>VCTановите</u></i></b> | время | ожидания | СВЯЗИ. |
|---------|---------------------------------|-------|----------|--------|

| Target PLC        |                   |                                  |
|-------------------|-------------------|----------------------------------|
| PLC               | Name: Haiwell PLC | PLC Address: 1                   |
| COM1 ti           | meout: 200        | COM1 Parameters: 19200,N,8,1 RTU |
| COM2 ti           | meout: 200        | COM2 Parameters: 19200,N,8,2 RTU |
| Usir              | ng port: Com1     |                                  |
| Set communication | n parameter       |                                  |
| PLC Port:         | COM1 V            | timeout: 200 😂 m                 |
| Baud rate:        | COM1<br>COM2      |                                  |
| Data format:      | COM3<br>COM4      |                                  |

③ Инструменты последовательной отладки могут записывать интервал времени между отправкой данных и ответом. Поэтому перед обменом данными с ПЛК и оборудованием рекомендуется использовать инструменты отладки последовательного порта для связи с оборудованием, чтобы подтвердить номер станции оборудования, скорость передачи данных, формат данных и адреса Modbus для чтения и записи, время отклика и т.д. Это упрощает написание программы по связи с ПЛК. Например, на рисунке ниже 16 мс:

| Port: COM1 - BaudRate: 19200 - Apply DTR RTS                                    | Close Por    |
|---------------------------------------------------------------------------------|--------------|
| DataBits: 8 💌 Parity: None 💌 StopBits: 2 💌 🥅 No CRC                             | Pause        |
| Input HEX Show HEX Input ASC Show ASC 🔽 Ignore Space 🔽 New Line 🔽 Show Interval | Clear        |
| 01 03 02 00 00 01                                                               | (s) Send     |
|                                                                                 |              |
|                                                                                 | V V Dy Enter |
|                                                                                 | U Dy Enter   |
| 01 03 02 00 00 01<br>(31 ms)                                                    | V IV DyEnte  |

### Интервал для выполнения инструкции связи

Время интервала по умолчанию равно 0, ПЛК выполнит следующую инструкцию сразу после выполнения предыдущей инструкции связи. Если некоторым устройствам не разрешено или они не могут работать с такой быстрой частотой связи, необходимо установить интервал связи с помощью назначения инструкции MOV.

| Системный<br>регистр | Описание                                              | Чтение / запись | Энергонезависимость | Значение по<br>умолчанию |
|----------------------|-------------------------------------------------------|-----------------|---------------------|--------------------------|
| SV141                | Интервал для выполнения инструкции связи СОМ1, ед: мс | R/W             | Да                  | 0                        |
| SV833                | Интервал для выполнения инструкции связи СОМ2, ед: мс | R/W             | Да                  | 0                        |
| SV834                | Интервал для выполнения инструкции связи СОМ3, ед: мс | R/W             | Да                  | 0                        |
| SV835                | Интервал для выполнения инструкции связи СОМ4, ед: мс | R/W             | Да                  | 0                        |
| SV836                | Интервал для выполнения инструкции связи СОМ5, ед: мс | R/W             | Да                  | 0                        |

### Примечания:

- Время связи всех коммуникационных портов ПЛК серии S устанавливается с помощью SV141, четыре серии CTHN могут быть установлены отдельно.
- Интервал для выполнения инструкции связи используется для ведущего ПЛК, когда ПЛК используется в качестве ведомого, нет необходимости использовать системный регистр связи.

### Время ожидания приема символа порта связи

При работе с оборудованием возникают ситуации, когда интервалы между символами связи некоторых устройств не стандартны, или данные слишком длинные и разделены на несколько возвратов, интервалы между символами также становятся больше, так что ПЛК не может получить полные кадры данных, и инструкция будет считать, что связь неудачна. Для решения этой задачи контроллер имеет системный регистр, используемый для установки времени ожидания приема символов порта связи. В нем можно установить время ожидания приема символов. Установите время ожидания приема символа коммуникационного порта с помощью инструкции MOV.

| Системный<br>регистр | Описание                                                | Чтение / запись | Энергонезависимость | Значение по<br>умолчанию |
|----------------------|---------------------------------------------------------|-----------------|---------------------|--------------------------|
| SV851                | Время ожидания приема символа порта связи СОМ1, ед.: мс | R/W             | Да                  | 0                        |
| SV852                | Время ожидания приема символа порта связи СОМ2, ед.: мс | R/W             | Да                  | 0                        |
| SV853                | Время ожидания приема символа порта связи СОМ3, ед.: мс | R/W             | Да                  | 0                        |
| SV854                | Время ожидания приема символа порта связи СОМ4, ед.: мс | R/W             | Да                  | 0                        |
| SV855                | Время ожидания приема символа порта связи СОМ5, ед.: мс | R/W             | Да                  | 0                        |

### Примечания:

- Четыре серии СТНN могут быть установлены отдельно, серия S не поддерживает настройку параметров связи.
- Тайм-аут приема символа порта связи используется для ведущей станции ПЛК, когда ПЛК используется в качестве ведомого, нет необходимости использовать этот системный регистр.

### Когда ПЛК используется в качестве ведомого, нет необходимости писать коммуникационную программу и поддерживать различные человеко-машинные интерфейсы и программное обеспечение для настройки

ЦПУ ПЛК со встроенным портом Ethernet и двумя последовательными портами может быть расширен до конфигурации – порт Ethernet плюс пять последовательных портов, каждый коммуникационный порт может быть запрограммирован и подключен к сети, а также может использоваться в качестве ведущего или ведомого. Поддерживает сетевые настройки 1: N, N: 1, N: N, также поддерживает различные человеко-машинные интерфейсы и программное обеспечение для настройки, а также может быть подключен к сети с любым сторонним устройством, которое имеет функции связи (такие как ПЧ, считыватели штрих-кодов и др.). На рисунке ниже показан сетевой способ N:1, когда ПЛК используется в качестве ведомого:

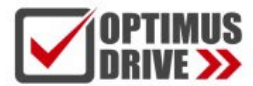

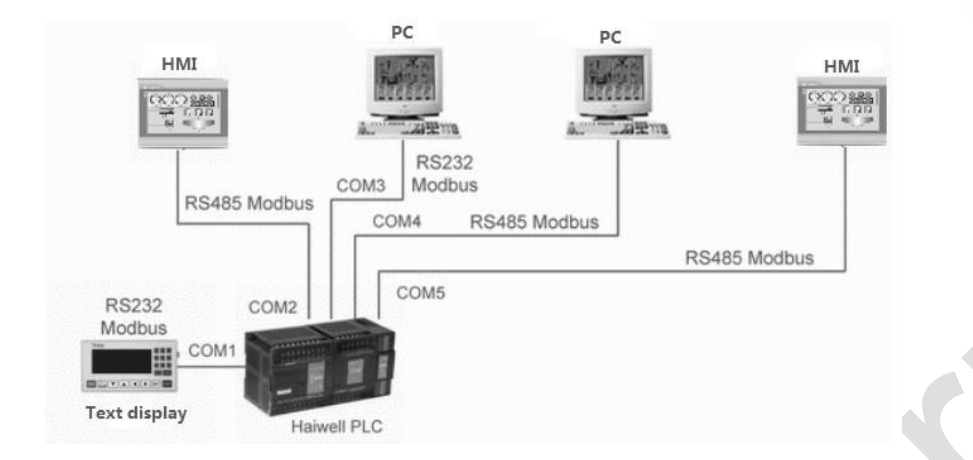

Когда ПЛК используется в качестве ведомого, нет необходимости писать программу, параметр по умолчанию — 19200 N 8 2 RTU, номер станции — 1. Для программного обеспечения конфигурирования и сенсорного экрана со встроенным драйвером Optimus Drive можно напрямую выбрать драйвер Optimus Drive, если нет драйвера Optimus Drive, можно выбрать драйвер Modbus от Modicon. Соответствующая таблица кодов связи Modbus показана на следующем рисунке:

 Таблица битовых компонентов ПЛК (эквивалентно типу адреса Modbus 0,1, поддерживает функциональный код Modbus 1, 2, 5, 15)

| Konnononz  | Наимонование          | Пиаларон  |                       | Код адреса св     | язи Modbus  | 0.54634460 |
|------------|-----------------------|-----------|-----------------------|-------------------|-------------|------------|
| KOMIIOHEHI | паименование          | диапазон  | чтение/запись         | Шестнадцатеричный | Десятичный  | Описание   |
| Х          | Дискретный вход       | X0~X1023  | R                     | 0x0000~0x03FF     | 0~1023      |            |
| Y          | Дискретный выход      | Y0~Y1023  | R/W                   | 0x0600~0x09FF     | 1536~2559   |            |
| М          | Вспомогательное реле  | M0~M12287 | R/W                   | 0x0C00~0x3BFF     | 3072~15359  |            |
| Т          | Таймер (катушка)      | T0~T1023  | R/W                   | 0x3C00~0x3FFF     | 15360~16383 |            |
| С          | Счетчик (катушка)     | C0~C255   | R/W                   | 0x4000~0x40FF     | 16384~16639 |            |
| SM         | Бит состояния системы | SM0~SM215 | Все R/<br>некоторые W | 0x4200~0x42D7     | 16896~17111 |            |
| S          | Шаговое реле          | S0~S2047  | R/W                   | 0x7000~0x77FF     | 28672~30719 |            |

(2) Таблица компонентов регистров ПЛК (эквивалентно типу адреса Modbus 3, 4, поддерживает код функции Modbus 3,4,6,16)

| Kontonout |                                   |            |                       | Код адреса связ   | и Modbus    | 0                                                                             |
|-----------|-----------------------------------|------------|-----------------------|-------------------|-------------|-------------------------------------------------------------------------------|
| компонент | наименование                      | диапазон   | чтение/запись         | Шестнадцатеричный | Десятичный  | Описание                                                                      |
| CR        | Параметры<br>модуля<br>расширения | CR0~CR255  | Все R/<br>некоторые W | 0x00~0xFF         | 0~255       | Используется, когда<br>Modbus обращается к<br>параметрам модуля<br>расширения |
| AI        | Регистр аналогового<br>входа      | AI0~AI255  | R                     | 0x0000~0x00FF     | 0~255       |                                                                               |
| AQ        | Регистр аналогового<br>выхода     | AQ0~AQ255  | R/W                   | 0x0100~0x01FF     | 256~511     |                                                                               |
| V         | Регистр внутренних<br>данных      | V0~V14847  | R/W                   | 0x0200~0x3BFF     | 512~15359   |                                                                               |
| TV        | Текущее значение таймера          | TV0~TV1023 | R/W                   | 0x3C00~0x3FFF     | 15360~16383 |                                                                               |
| CV        | Текущее значение счетчика         | CV0~CV255  | R/W                   | 0x4000~0x40FF     | 16384~16639 | 32-битными<br>регистрами являются<br>только CV48~CV79                         |
| SV        | Системный регистр                 | SV0~SV900  | Все R/<br>некоторые W | 0x4400~0x4784     | 17408~18308 |                                                                               |

### ③ Описание:

 ПЛК использует стандартный протокол Modbus (поддерживающий форматы RTU и ASCII), он может обмениваться данными со всеми программами панелей операторов и другого оборудования, поддерживающими протокол Modbus.

Номер адреса Modbus ПЛК начинается с 0, для некоторого стороннего оборудования номер начинается с 1, если адрес Modbus стороннего оборудования начинается с 0, тогда он напрямую использует коммуникационный адрес, например, М0 — 0x3072, V0 — 4x0512; Если адрес Modbus стороннего оборудования начинается с 1, номер адреса устройства необходимо увеличить на 1, например, М0 — 0x3073 [3072 + 1], а V0 — 4x0513 [512 + 1]. Первая цифра адреса — тип объекта протокола Modbus (0/1 — битовый объект, 3/4 — регистровый объект, тип 0/4 означает чтение/запись, тип 1/3 означает только чтение), остальные цифра – номер адреса объекта.

### 10. Оценка сбоя связи и программа анализа, когда ПЛК используется в качестве ведомого

В случае, когда ведомый ПЛК связывается с главным компьютером, если происходит нарушение связи или изменения параметров главного компьютера, каким образом ведомый ПЛК может проверить наличие сбоя связи? Варианты представлены ниже:

Главный компьютер постоянно записывает информацию о выключенном состоянии М900 в ПЛК, программа каждую секунду включает М900. То используется для сигнализации о сбое связи с главным компьютером. Если М900 имеет 3секундную задержку перед включением, это означает, что главный компьютер не записывает М900 в выключенном состоянии, поэтому мы можем судить о сбое связи главным компьютером и ПЛК.

//Network 1 The host computer reset M900 for to PLC, the program every second set M900

| SM5<br>                                                                 | M900<br>(SET)-             |
|-------------------------------------------------------------------------|----------------------------|
| Включение<br>каждую 1 сек                                               | ПК считывает<br>отключения |
| //Network 2 M900 for on 3 seconds on behalf of the host computer and PL | C communication failure    |
| M900                                                                    | In TON.1s TO               |
| ПК считывает                                                            | 3_ p+ T/_T/0               |

### 11. Расчет проверочного кода

Команды для использования инструментов последовательной отладки или хост-компьютера для чтения данных V100 ПЛК представлены ниже.

ПЛК имеет встроенный протокол связи Modbus, а ПО для программирования предоставляет очень удобный инструмент подсчета проверочного кода, что позволяет быстро и эффективно рассчитать отправленный командный фрейм. Откройте ПО для программирования Инструменты-Расчет проверочного кода (Tools-check code calculator), появится следующее окно:

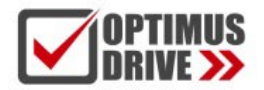

| ommand                                                                           |                                                                            |
|----------------------------------------------------------------------------------|----------------------------------------------------------------------------|
| Function code: Read                                                              | t holding registers 🗸 🗸                                                    |
| Component type: V                                                                | Component number: 100 🗘 💿 RTU 🔿 ASC                                        |
| Station address: 1                                                               | Cenerate                                                                   |
| 01 03 02 64 00 01 C4 6D                                                          |                                                                            |
|                                                                                  |                                                                            |
|                                                                                  |                                                                            |
|                                                                                  |                                                                            |
| ack content(According to here h                                                  | bute input use blank between every byte such as 01.14 E4 EE)               |
| eck content(According to hex. b                                                  | byte input use blank between every byte such as 01 1A E4 EE).              |
|                                                                                  |                                                                            |
|                                                                                  |                                                                            |
|                                                                                  |                                                                            |
|                                                                                  |                                                                            |
|                                                                                  |                                                                            |
|                                                                                  |                                                                            |
| ata convert                                                                      | v value                                                                    |
| ata convert                                                                      | Value<br>Refect                                                            |
| ata convert<br>Decimal:                                                          | Value<br>Bytes:                                                            |
| ata convert<br>Decimal:<br>Hex:                                                  | Value       Bytes:       CRC16(H)                                          |
| ata convert<br>Decimal:<br>Hex:<br>Hex:                                          | Value<br>Bytes:<br>CRC16(H)<br>CRC32(H)                                    |
| ata convert<br>Decimal:<br>Hex:<br>Hex:                                          | Value<br>Bytes:<br>CRC16(H)<br>CRC32(H)<br>LRC(H)                          |
| ata convert<br>Decimal: _<br>Hex: _<br>Signed decimal: _                         | Value       Bytes:       CRC16(H)       CRC32(H)       LRC(H)              |
| ata convert<br>Decimal: _<br>Hex: _<br>Signed decimal: _<br>Unsigned decilmal: _ | Value       Bytes:       CRC16(H)       CRC32(H)       LRC(H)       BCC(H) |

В поле окна выбираются функциональный код, тип компонентов, номер компонента, номер станции ведомого ПЛК и т.д., затем нажимаем «Создать (Generate)», получается команда: 01 03 02 64 00 01 C4 6D, отправленная компьютером верхнего уровня. позволяет прочитать значение V100 ПЛК.

Подсчет проверочного кода также может одновременно выполнять преобразование позиционных обозначений, проверять данные, вычислять последовательные данные, такие как CRC, LRC, SUM и другие контрольные коды. Этот инструмент является очень удобным помощником по программированию.

# 12. Введение поддерживающей скорости передачи данных, формата данных и команд связи, когда порт связи ПЛК используется в качестве ведущей/ведомой станции

### 12.1 Коммуникационный порт ПЛК, используемого в качестве ведущей станции

Поддерживается сериями АС, АТ, АН:

| АС/АТ/АН<br>Коммуникационный                  | Скорость передачи данных    | 1200, 2400, 4800, 9600, 19200, 38400, 57600, 115200                                |
|-----------------------------------------------|-----------------------------|------------------------------------------------------------------------------------|
| порт ПЛК,                                     | Формат данных               | N,8,2 RTU, E,8,1 RTU, O,8,1 RTU, N,7,2 ASCII, E,7,1 ASCII, O,7,1 ASCII, N,8, 1 RTU |
| используемыи в<br>качестве ведущей<br>станции | Инструкции связи            | MODR / MODW / HWWR / HWRD / COMM / RCV / XMT                                       |
| Описание: Коммуникаци                         | онные порты ведущего ПЛК: С | OM1: RS232 (круглый); COM2: RS485 (клемма А + В-)                                  |

### Поддерживается коммуникационным модулем расширения A01RS:

| A01RS            | Скорость передачи данных | 1200, 2400, 4800, 9600, 19200, 38400, 57600                            |
|------------------|--------------------------|------------------------------------------------------------------------|
| коммуникационный | Формат данных            | N,8,2 RTU, E,8,1 RTU, O,8,1 RTU, N,7,2 ASCII, E,7,1 ASCII, O,7,1 ASCII |
| модуль           | Инструкции связи         | MODR / MODW / HWWR / HWRD / COMM                                       |

Описание:

1. Модуль A01RS не поддерживает скорость передачи 115200;

2. Если модуль A01RS использует инструкцию MODR/MODW, он не будет поддерживать формат N 8 1, поэтому при обмене данными с устройством, поддерживающим формат N 8 1, можно решить проблему с помощью следующих трех способов:

Способ ①: перевести устройство на 2-битные стоповые биты;

Способ ②: измените метод калибровки на проверку на нечетность или проверку на четность;

Способ (3): провести отправку и получение протокола Modbus с помощью инструкции СОММ.

3. Характеристики коммуникационного порта ЦПУ ПЛК серий E/S/B (COM1, COM2) и модуля расширения A01RS одинаковы.

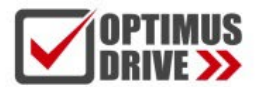

### 12.2 Коммуникационный порт ПЛК, используемого в качестве ведомой станции

Поддерживается сериями АС, АТ, АН::

|                       | Скорость передачи данных      | 1200, 2400, 4800, 9600, 19200, 38400, 57600, 115200                                |
|-----------------------|-------------------------------|------------------------------------------------------------------------------------|
| порт ПЛК              | Формат данных                 | N,8,2 RTU, E,8,1 RTU, O,8,1 RTU, N,7,2 ASCII, E,7,1 ASCII, O,7,1 ASCII, N,8, 1 RTU |
| Описание: По умолчани | ю 19200, N, 8,2 RTU. Обычно и | спользуйте значение по умолчанию, без изменений.                                   |

Поддерживается модулем расширения A01RS:

| A01RS                             | Скорость передачи данных   | 1200, 2400, 4800, 9600, 19200, 38400, 57600                            |  |
|-----------------------------------|----------------------------|------------------------------------------------------------------------|--|
| модуль                            | Формат данных              | N,8,2 RTU, E,8,1 RTU, O,8,1 RTU, N,7,2 ASCII, E,7,1 ASCII, O,7,1 ASCII |  |
| Описание:<br>1 По умопчанию 19200 | N 8 2 RTU Обычно используй | ите значение по умопчанию, без изменений                               |  |

 то умолчанию 19200, N, 8,2 КТО. Обычно используите значение по умолчанию, оез изменен 2, Коммуникационный порт ЦПУ ПЛК серий E/S/B (COM1, COM2) и порт S01RS одинаковы.

### 13. Общие проблемы связи для ПЛК

1 Адрес Modbus равен 40001, чтобы прочитать значение регистра устройства, как сформировать инструкцию для чтения MODR Modbus в ПЛК.

**А:** Введите 0. Первая цифра адреса — это тип компонента протокола Modbus (0/1 — битовый компонент, 3/4 — регистровый компонент, тип 0/4 означает чтение/запись, тип 1/3 означает только чтение), остальные цифры являются номерами адресов устройств. Кроме того, нет необходимости добавлять 1, когда ПЛК считывает адрес устройства Modbus, поэтому для адреса 40001 он заполняет только 0 для считывания ПЛК. Точно так же формируется, например, адрес 40387, пошагово, до тех пор, пока в инструкции не будет заполнено значение 386.

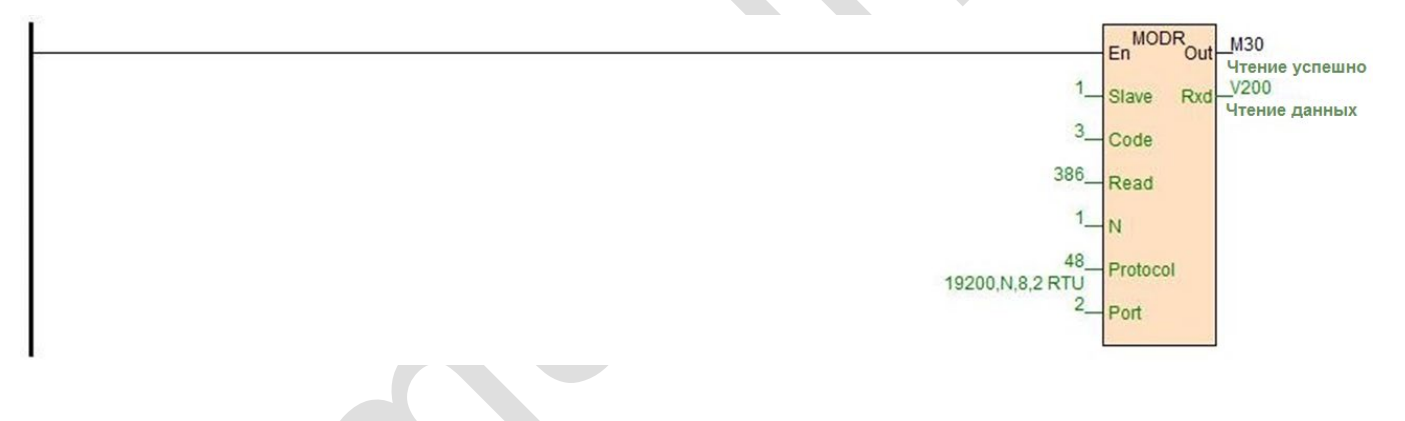

### (2) Как установить адрес номера станции ПЛК

**А:** Адрес: диапазон задания адресов 1~254; настройка адреса ПЛК делится на программную и аппаратную, адрес, настроенный с помощью ПО, имеет наивысший приоритет.

Программная настройка адреса: через ПО для программирования-ПЛК-установка параметров ПЛК (PLC-Set PLC parameters), проверьте задание программного адреса ПЛК, диапазон адресов 1-254;

| PLC Name:                   | Haiwell F  | PLC | ](Six chinese or twelve english) |
|-----------------------------|------------|-----|----------------------------------|
| Scan <mark>t</mark> imeout: | 200        | \$  | ms                               |
| Use PLC s                   | oft addres | s   |                                  |
| PLC Address:                | 254 🗘      |     |                                  |

Аппаратная настройка адреса: адрес устанавливается с помощью 4-битного DIP-переключателя модуля, диапазон адресов 1-15. Пример аппаратной настройки адреса (для станций 1-6):

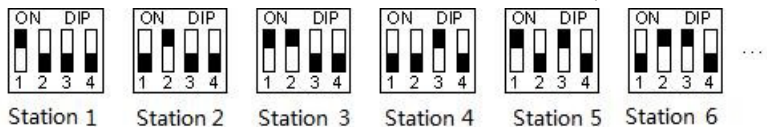